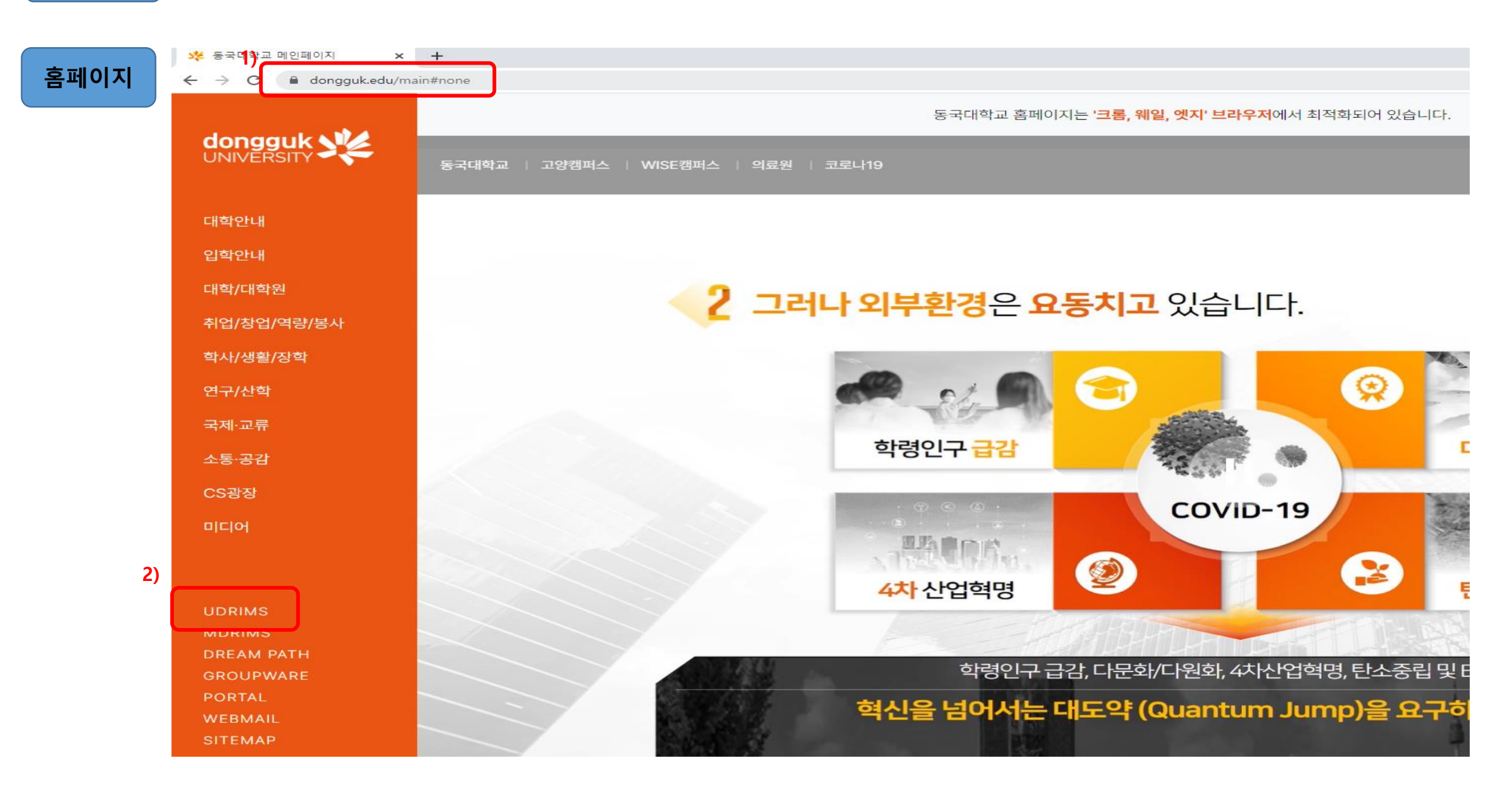

uDRIMS

1)대학원학사 – 2)학적 – 3)학적변동관리 – 4)수료생학위취득유형변경신청 – 5)학번 또는 성명 입력 - 6)본인확인 후 '신청' 클릭

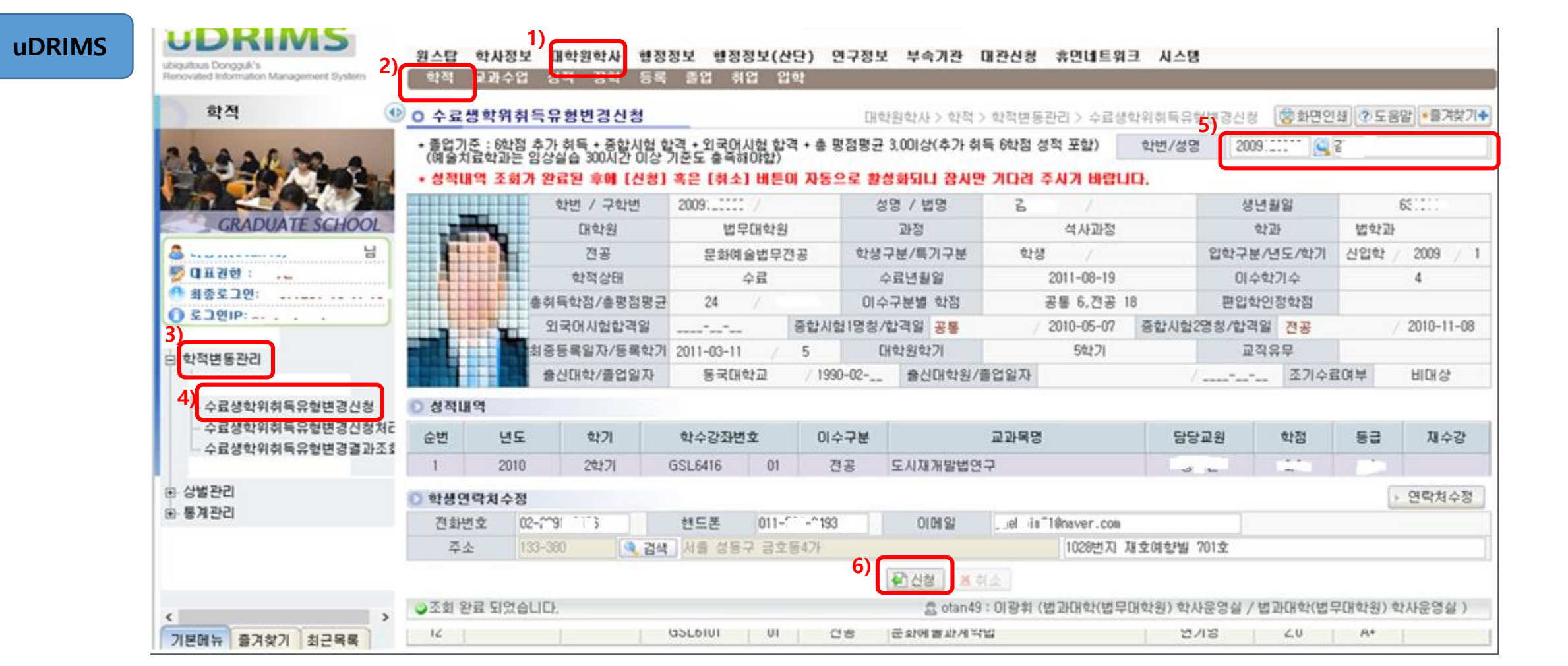